## **BASIC USER FEATURES**

## HOW TO SCAN 2-SIDED PAGES, CHANGE PAGE ORIENTATION AND SKIP BLANK PAGE DOCUMENT

SCAN FEATURES FUNCTIONS

(CHANGE ORIENTATION, DOUBLE SIDED SCAN AND SKIP BLAK PAGE FEATURES)

| 두 🖂 👔 📳 📥 Easy         | HDD<br>HDD File retrieve | Sharp OSA          |     | PRINTER<br>Job Status                    |
|------------------------|--------------------------|--------------------|-----|------------------------------------------|
| Address Book Address   | Touch to input Address   | C                  | ٦ ا | Global Address Search                    |
| Subject                |                          |                    |     | Sending History                          |
| File Name Specified by |                          | Call Search Number |     |                                          |
| Colour Mode            |                          | Options            |     | Call Program<br>Call Registered settings |
| Resolution             |                          |                    |     | Send<br>Destination Link                 |
| File Format            |                          |                    |     | Quick File<br>Store Data Temporarily     |
| Original               | Scen Size                | Cond Cize          |     | Preview CA                               |
| Exposure<br>Auto       | Auto                     | 00% Auto           |     |                                          |
| t V Others             |                          |                    |     | Start                                    |

1. Select ORIGINAL function on the left side menu.

## **BASIC USER FEATURES**

| -         | M .      | <b>f</b> | 占 Easy<br>Scai | /<br>1    | ⊨⇒ F    | IDD<br>File retrieve | Sharp OSA      |             | NE 📕 | PRINTER<br>Job Status                                 |
|-----------|----------|----------|----------------|-----------|---------|----------------------|----------------|-------------|------|-------------------------------------------------------|
|           | Address  | Book     | Address        | Touch     | to inpu | ıt Address           |                | ٩           |      | Background Adjustment                                 |
|           | Original |          |                |           |         |                      |                | ОК          |      | Scan Thin Paper Original                              |
|           | r        |          |                |           | і Г     |                      |                |             |      | <b>Blank Page Skip</b><br>Skip Blank Page in Original |
| Scan Size |          |          |                | Send Size |         |                      |                | Colour Mode |      |                                                       |
|           | Auto 🔶   |          |                |           |         | Auto                 |                |             |      | Sharpness<br>Adjust Outline of Image                  |
|           |          | 2-S      | ided           |           | ļ       | Ima                  | ge Orientation |             |      |                                                       |
| Tablet    |          |          |                |           | A       |                      |                |             | CA   |                                                       |
| ł         |          | 🗏 Boo    | oklet          |           |         |                      |                |             |      |                                                       |
| 7         |          | Ot       | thers          | L         |         |                      |                |             |      |                                                       |
|           |          |          |                |           |         |                      |                |             |      |                                                       |

2. To scan double sided page, you can choose 2-SIDED BOOKLET option.

3. To change page orientation, you can select 2 modes (potrait or landscape)

4. If you scan multiples document 1 sided and 2 sided pages, you can select SKIP BLANK PAGE option to remove any blank page on your documents.

5. Press START to start scan your documents.

Unique solution ID: #1014 Author: Admin IT Last update: 2024-09-09 03:56

URL: https://self.aliranbernas.com.my/content/5/15/en/how-to-scan-2\_sided-pages-change-page-orientation-and-skip-blank-page-document.html